## Postup při kontrole osobních údajů

Ve webové aplikaci v menu vyberte záložku Osobní údaje.

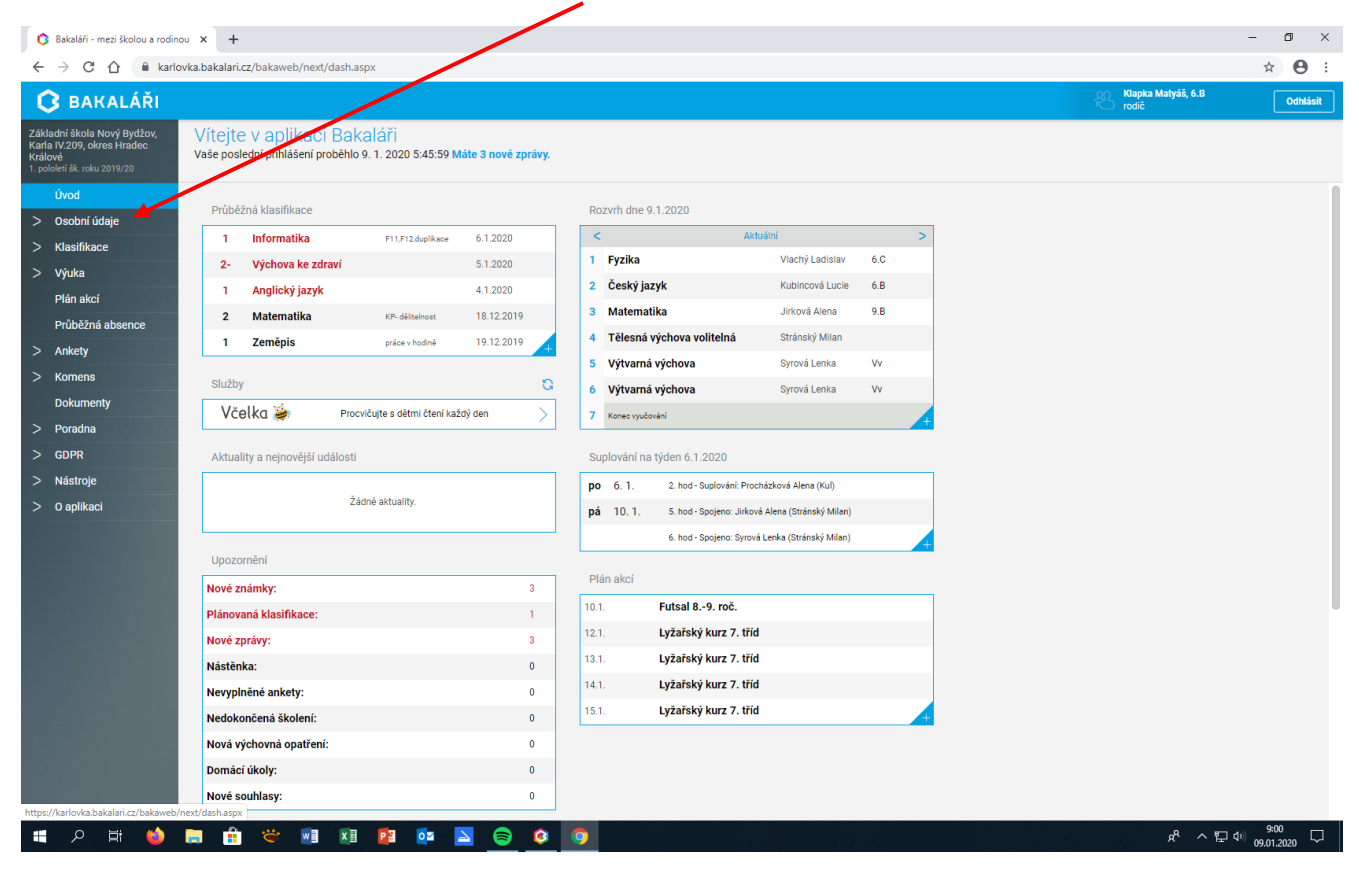

## Kliknutím přejděte na záložku Přehled osobních údajů.

| 🚯 Bakaláři - mezi školoi                                                                         | u a rodinou  | × +                            |                                           |                                     |                   |     |                 |                        |                            |     |   |                 |               | -          | 6    | ×    |
|--------------------------------------------------------------------------------------------------|--------------|--------------------------------|-------------------------------------------|-------------------------------------|-------------------|-----|-----------------|------------------------|----------------------------|-----|---|-----------------|---------------|------------|------|------|
| < → C A                                                                                          | karlovka     | a.bakalari.                    | .cz/bakaweb/next/da                       | h.aspx                              |                   |     |                 |                        |                            |     |   |                 |               | \$         |      | :    |
| 🗘 BAKALÁ                                                                                         | ŘI           |                                |                                           |                                     |                   |     |                 |                        |                            |     |   | Riapka<br>rodič | Matyáš, 6.B   |            | Odhl | isit |
| Základní škola Nový Bydž<br>Karla IV.209, okres Hrade<br>Králové<br>1. pololeti šk. roku 2019/20 | iov,<br>c    | Vítejte<br><sub>Vaše pos</sub> | e v plikaci Ba<br>Iedni přihlášení proběl | akaláři<br>110 9. 1. 2020 5:45:59 M | áte 3 nové zprávy |     |                 |                        |                            |     |   |                 |               |            |      |      |
| Úvod                                                                                             |              | Průbě                          | žná klasifikace                           |                                     |                   |     | Rozvrh dne      | 9.1.2020               |                            |     |   |                 |               |            |      |      |
| Přehled osobníc                                                                                  |              | 1                              | Informatika                               | F11,F12,duplikace                   | 6.1.2020          |     | <               | A                      | ktuální                    |     | > |                 |               |            |      |      |
| údajů                                                                                            |              | 2-                             | Výchova ke zdraví                         |                                     | 5.1.2020          |     | 1 Fyzika        |                        | Vlachý Ladislav            | 6.C |   |                 |               |            |      |      |
| Přehled plateb<br>(školného)                                                                     |              | 1                              | Anglický jazyk                            |                                     | 4.1.2020          |     | 2 Český j       | azyk                   | Kubincová Lucie            | 6.B |   |                 |               |            |      |      |
| Volba následné s                                                                                 | skolv        | 2                              | Matematika                                | KP- dělitelnost                     | 18.12.2019        |     | 3 Matem         | atika                  | Jirková Alena              | 9.B |   |                 |               |            |      |      |
| > Klasifikace                                                                                    |              | 1                              | Zemĕpis                                   | práce v hodině                      | 19.12.2019        |     | 4 Tělesná       | i výchova volitelná    | Stránský Milan             |     |   |                 |               |            |      |      |
| > Výuka                                                                                          |              | olužbi                         |                                           |                                     |                   |     | 5 Výtvarn       | á výchova              | Syrová Lenka               | Vv  |   |                 |               |            |      |      |
| Plán akcí                                                                                        |              | Siuzo                          | y<br>                                     |                                     |                   |     | 6 Výtvarn       | á výchova              | Syrová Lenka               | Vv  |   |                 |               |            |      |      |
| Průběžná absence                                                                                 |              | VC                             | elka 🏓 🛛 F                                | rocvičujte s dětmi čtení kažo       | dý den >          | JL  | 7 Konec vyu     | Sování                 |                            |     | + |                 |               |            |      |      |
| > Ankety                                                                                         |              | Aktua                          | lity a nejnovější událo                   | sti                                 |                   |     | Suplování n     | a týden 6.1.2020       |                            |     |   |                 |               |            |      |      |
| > Komens                                                                                         |              |                                |                                           |                                     |                   | 1 6 | po 6.1.         | 2. hod - Suplování: Pr | ocházková Alena (Kul)      |     |   |                 |               |            |      |      |
| Dokumenty                                                                                        |              | Žádně aktuality.               |                                           |                                     |                   |     | <b>pá</b> 10.1. | 5. hod - Spojeno: Jirk | ová Alena (Stránský Milan) |     |   |                 |               |            |      |      |
| > Poradna                                                                                        |              |                                |                                           |                                     |                   |     |                 | 6. hod - Spojeno: Syro | vá Lenka (Stránský Milan)  |     |   |                 |               |            |      |      |
| > GDPR                                                                                           |              | Upozo                          | ornění                                    |                                     |                   |     |                 |                        |                            |     |   |                 |               |            |      |      |
| > Nástroje                                                                                       |              | Nové z                         | námky:                                    |                                     | 3                 | ] _ | Plán akcí       |                        |                            |     |   |                 |               |            |      |      |
| > O aplikaci                                                                                     |              | Plánov                         | aná klasifikace:                          |                                     | 1                 | 1   | 10.1.           | Futsal 89. roč.        |                            |     |   |                 |               |            |      |      |
|                                                                                                  |              | Nové z                         | právy:                                    |                                     | 3                 | 1   | 12.1.           | Lyžařský kurz 7. tř    | id                         |     |   |                 |               |            |      |      |
|                                                                                                  |              | Nástěr                         | nka:                                      |                                     | 0                 | 1   | 13.1.           | Lyžařský kurz 7. tř    | id                         |     |   |                 |               |            |      |      |
|                                                                                                  |              | Nevypl                         | něné ankety:                              |                                     | 0                 | 1   | 14.1.           | Lyžařský kurz 7. tř    | id                         |     |   |                 |               |            |      |      |
|                                                                                                  |              | Nedok                          | ončená školení:                           |                                     | 0                 | 1   | 15.1.           | Lyžařský kurz 7. tř    | id                         |     | 4 |                 |               |            |      |      |
|                                                                                                  |              | Nová v                         | ýchovná opatření:                         |                                     | 0                 |     |                 |                        |                            |     |   |                 |               |            |      |      |
|                                                                                                  |              | Domác                          | i úkoly:                                  |                                     | 0                 |     |                 |                        |                            |     |   |                 |               |            |      |      |
| https://www.com/anders/anders/anders/                                                            |              | Nové s                         | ouhlasy:                                  |                                     | 0                 |     |                 |                        |                            |     |   |                 |               |            |      |      |
| nttps://kariovka.bakalari.cz/b                                                                   | wakaweb/next | vosobni_u                      | daje.aspx                                 | I 🗖 🗖                               |                   |     |                 |                        |                            |     |   |                 | <i>ል</i> ^ ೯୮ | <b>ງ</b> ສ | 00   | Π.   |

Zkontrolujte osobní údaje žáka i zákonných zástupců. Pokud chcete provést změnu, je třeba označit políčko Umožnit změny.

| 🔇 WEB Bakaláři                                                                                                    | × +                                                      |                            |                 |         |   |  |                                               |    |     |                      |                  | -                   | o ×              |
|----------------------------------------------------------------------------------------------------|----------------------------------------------------------|----------------------------|-----------------|---------|---|--|-----------------------------------------------|----|-----|----------------------|------------------|---------------------|------------------|
| ← → C ☆ 🔒 karl                                                                                                    | lovka.bakalari.cz/bakaw                                  | eb/next/osobni_u           | udaje.aspx      |         |   |  |                                               |    |     |                      |                  | ☆                   | Θ:               |
| 🗘 BAKALÁŘI                                                                                                    |                                                          |                            |                 |         |   |  |                                               |    |     | Klapka Maty<br>rodič | áš, 6.B          |                     | Odhlásit         |
| Základní škola Nový Bydžov,<br>Karla IV.209, okres Hradec<br>Králové                                                                                                    | Žádost o z                                               | měnu osc                   | bních úda       | ajů     |   |  |                                               |    |     |                      | -                | Umo                 | žnit změny       |
| Úvod                                                                                                    | Základní údaje Adres                                     | sy Zákonní zástup          | ci Poznámka k ž | žádosti |   |  |                                               |    |     |                      |                  |                     |                  |
| ✓ Osobní údaje<br>Přehled osobních<br>údajů                                                                                                    | Třída:<br>Příjmení:<br>Jméno:                            | 6.B<br>Klapka<br>Matyáš    |                 |         |   |  | Choroby:<br>Rodina:<br>Kód ZP:                | 11 | 111 |                      |                  |                     |                  |
| Přehled plateb<br>(školného)<br>Volba následné školy                                                                                                    | Datum narození:<br>Mobilní telefon:<br>E-mailová adresa: | 15. 3.2008<br>peta.dymes@s | seznam.cz       |         |   |  | Hlásí se na IZO (3):<br>Hlásí se na obor (3): |    |     |                      |                  |                     |                  |
| > Klasifikace                                                                                                    | Místo narození:                                          | Hradec Králov              | é               |         |   |  |                                               |    |     |                      |                  |                     |                  |
| <ul> <li>Výuka</li> <li>Plán akcí</li> <li>Průběžná absence</li> <li>Ankety</li> <li>Komens</li> <li>Dokumenty</li> <li>Poradna</li> <li>SDPR</li> <li>Nástroje</li> <li>O aplikaci</li> </ul> |                                                          |                            |                 |         |   |  |                                               |    |     |                      |                  |                     |                  |
|                                                                                                    | Zrušit                                                   | Uložit                     |                 |         |   |  |                                               |    |     |                      |                  |                     |                  |
| 🔳 🤉 🖽 🗳                                                                                                    | 📄 💼 👻                                                    |                            | 23 02           |         | 0 |  |                                               |    |     | đ                    | <sup>8</sup> ^ 단 | ⊈າ) 9:01<br>09.01.2 | <sub>020</sub> 🖵 |

## Po zapsání změn je třeba změny potvrdit kliknutím na tlačítko Uložit.

| 🔇 WEB Bakaláři                                                                                       | x +                                                                                                    | - ø ×                                 |
|----------------------------------------------------------------------------------------------------|----------------------------------------------------------------------------------------------------|---------------------------------------|
| ← → C ☆ ● karl                                                                                       | vfovka.bakalari.cz/bakaweb/next/osobni_udaje.aspx                                                                                                    | ☆ 🖰 :                                 |
| 🗘 BAKALÁŘI                                                                                           | 은 Na Na Na Na Na Na Na Na Na Na Na Na Na                                                                                                    | pka Matyáš, 6.B<br>ič Odhlásit        |
| Základní škola Nový Bydžov,<br>Karla IV.209, okres Hradec<br>Králové<br>1. pololetí šk. roku 2019/20 | Žádost o změnu osobních údajů                                                                                                    | Vmožnit změny                         |
| Úvod                                                                                                 | Záktadní údaje Adresy Zakonni zástupci Poznámka k Zákdosti                                                                                                    |                                       |
| ∨ Osobní údaje                                                                                       | Třída: 6.B Místo narození: Hradec Králové                                                                                                    |                                       |
| Přehled osobních                                                                                     | Příjmení: Klapka Choroby:                                                                                                    |                                       |
| údajú<br>Dřahlad plotok                                                                              | Jimeno: Matyas Kod 2/?: 111                                                                                                    |                                       |
| (školného)                                                                                           | Mobilin (Hefor: Hefor: |                                       |
| Volba následné školy                                                                                 | E-mailová adresa: peta dymes@seznam.cz                                                                                                    |                                       |
| > Klasifikace                                                                                        |                                                                                                    |                                       |
| > Výuka                                                                                              | Pocet podaných zadosti o zmenu osobních udaju: 2                                                                                                    |                                       |
| Plán akcí                                                                                            |                                                                                                    |                                       |
| Průběžná absence                                                                                     |                                                                                                    |                                       |
| > Ankety                                                                                             |                                                                                                    |                                       |
| > Komens                                                                                             |                                                                                                    |                                       |
| Dokumenty                                                                                            |                                                                                                    |                                       |
| > Poradna                                                                                            |                                                                                                    |                                       |
| > GDPR                                                                                               |                                                                                                    |                                       |
| > Nástroje                                                                                           |                                                                                                    |                                       |
| > O aplikaci                                                                                         |                                                                                                    |                                       |
|                                                                                                    |                                                                                                    |                                       |
|                                                                                                    |                                                                                                    |                                       |
|                                                                                                    |                                                                                                    |                                       |
|                                                                                                    |                                                                                                    |                                       |
|                                                                                                    |                                                                                                    |                                       |
|                                                                                                    | Zrušit Uložit                                                                                                    |                                       |
|                                                                                                    |                                                                                                    |                                       |
| 📲 오 🖽 🝅                                                                                              | 📷 🏦 🐃 🔢 😰 📴 🔽 🤤 🔕 🧔                                                                                                    | x <sup>R</sup> ∧ ⊑ 4≫ <sup>9:06</sup> |

Změny se do systému zapíší až po potvrzení třídním učitelem.

## Postup při volbě střední školy

Ve webové aplikaci v záložce Osobní údaje vyberte záložku Volba následné školy.

Vyplňte IZO školy a kód oboru vybrané školy podle Atlasu školství nebo podle údajů uvedených na webových stránkách školy, na kterou se žák hlásí zapsané údaje potvrďte.

| 🗘 Bskaláři - mezi školou s rodinou x +                                                                                                    | - Ø ×                        |
|----------------------------------------------------------------------------------------------------|------------------------------|
| ← → C û û karlovka.bakalari.cz/bakaweb/next/prihLaspx                                                                                                    | ☆ \varTheta :                |
| 🗘 BAKALÁŘI                                                                                                    | Klapka Matyáš, 6. B Odhlásit |
| Zikładni któla któly Bydzin,<br>krála w 220 krála krála |                              |
| Úvod Zde můžete vlast údaje o škole, na kterou se žák hlásí. Údaje slouží k tisku přihlášky.                                                                                                    |                              |
| Osobní údaje     Vlože 20 školy (zpravidla 9 čislic) a dále kód oboru bez pomlček a lomitek (zpravidla     Přehled osobních     údajů     Přehled plateb     Přehled plateb     Koknick (zpravidla 9 čislic) a dále kód oboru bez pomlček a lomitek (zpravidla     znaků). Pickud tyto údaje ovýbrané škole meznáte z žádných mých zdrojů, můžete     skolu výhote údaje jen v prmč dástá Limak pro druhou skolu využite dášť část.     Vože 20 čislu juží zaneseny v systému. Údaje podbarvené modře čekají na     schválení pracomity školy.                                                                                                    |                              |
| Volba následné školy         1./20 školy           > Klastifikace         obor:                                                                                                    |                              |
| Plán akcí       Průběžná absence       *>IZO školy:       > Ankety       obor:                                                                                                    |                              |
| Komens     Dokumenty     Poradna     Puradni hodnoty     Potwelni hodnoty                                                                                                    |                              |
| > GDPR<br>> Nástroje                                                                                                    |                              |
| > 0 aplikaci                                                                                                    | 0.07                         |

Údaje se zobrazí po potvrzení třídním učitelem. Následně bude žákovi předána kariérovým poradcem vytištěná přihláška na SŠ.